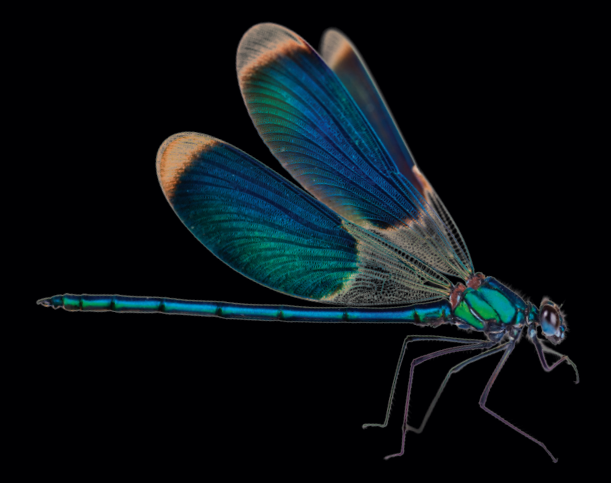

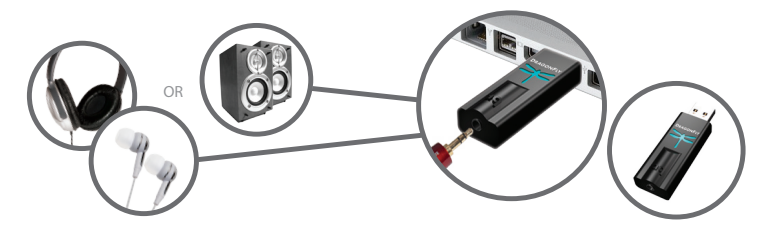

- SP En (www.audioquest.com/DragonFly/Flight) están disponibles las instrucciones de instalación en español
- **FR** Les instructions d'installation en français sont disponibles à l'adresse : www.audioquest.com/DragonFly/Flight
- DE Konfigurationsanweisungen in deutscher Sprache finden Sie unter : www.audioquest.com/DragonFly/Flight
- NL Instructies voor instellingen in het Nederlands beschikbaar op : www.audioquest.com/DragonFly/Flight
- CN 中文的设置说明见:www.audioquest.com/DragonFly/Flight
- JP 日本語のセットアップの指示は次のアドレスにアクセスしてください: www.audioquest.com/DragonFly/Flight
- KR
   한국어로 설정 안내 보기 :

   www.audioquest.com/DragonFly/Flight
- RU Инструкции по настройке на русском языке имеются на сайте : www.audioquest.com/DragonFly/Flight
- Le informazioni in italiano relative alla configurazione sono disponibili nel sito : www.audioquest.com/DragonFly/Flight
- PT Instruções de configuração em português disponíveis em : www.audioquest.com/DragonFly/Flight
- PL Instrukcja w języku polskim dostępna na stronie: www.audioquest.com/DragonFly/Flight
- 🖽 คู่มือการตั้งค่า: www.audioquest.com/DragonFly/Flight

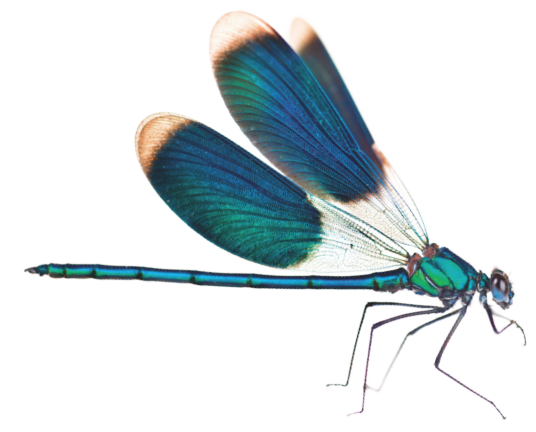

### DragonFly DAC — Руководство полетами

В этом кратком руководстве описывается несколько простых действий, необходимых для настройки операционной системы вашего компьютера таким образом, чтобы звук музыкальных записей, кинофильмов, видеоклипов и т.д. воспроизводился через DragonFly с превосходным качеством – а сигналы и звуковые эффекты компьютера воспроизводились его встроенной звуковой картой и динамиками. Однако сначала мы обсудим регулировку громкости звука, так как эта часть руководства не относится к конкретным компьютерам.

### Регулировка громкости звука:

При использовании DragonFly с наушниками, динамиками с усилителем или с усилителем мощности начинать регулировку лучше с малой громкостью, пока не будет достигнут нужный уровень громкости. При использовании DragonFly в таком «режиме переменной мощности на выходе» мы рекомендуем выполнить следующие действия.

 Регулятор громкости музыкального плеера (например, iTunes<sup>®</sup>) установить на максимум.

- Основной регулятор громкости компьютера (операционная система) установить на 25% от максимального уровня.
- Установить нужную громкость основным регулятором громкости компьютера.

Когда регулятор громкости музыкального плеера установлен на максимум и используется основной регулятор громкости компьютера, встроенный регулятор громкости аналогового каскада DragonFly на 64 позиции позволяет сохранить полное разрешение и высочайшее качество воспроизведения.

DragonFly может также использоваться как обычный источник сигнала с фиксированной мощностью на выходе (такой, как Blu-ray, CD или DVD плеер) и подключаться к стандартному входу ресивера или предварительного усилителя. При таком применении регулятор громкости музыкального плеера и основной регулятор громкости компьютера должны устанавливаться на максимум. Этот режим «фиксированной мощности на выходе» позволяет осуществлять должную регулировку громкости с помощью регулятора громкости аудио или AV системы.

### Настройка Mac OS X®

| Mountain Lion, Lion и Snow Leop | oard | Стр. | 4 |
|---------------------------------|------|------|---|
|---------------------------------|------|------|---|

В инструкциях по настройке DragonFly показаны самые новые окна Mac OS X Mountain Lion, поскольку между Snow Leopard, Lion и Mountain Lion нет различий, способных повлиять на процесс настройки.

### Hастройка Windows®

| Windows 7  | .Стр. 8 |
|------------|---------|
| Windows XP | Стр. 12 |

В настоящий момент DragonFly несовместим с Windows Vista. Компании Microsoft известно о проблемах несовместимости операционной системы и аудио устройств, и она работает над их устранением. AudioQuest рекомендует использовать Windows XP или перейти на Windows 7. Чтобы получить самую свежую информацию, посетите **audioquest.com/DragonFly/Vista** 

## Mac OS X

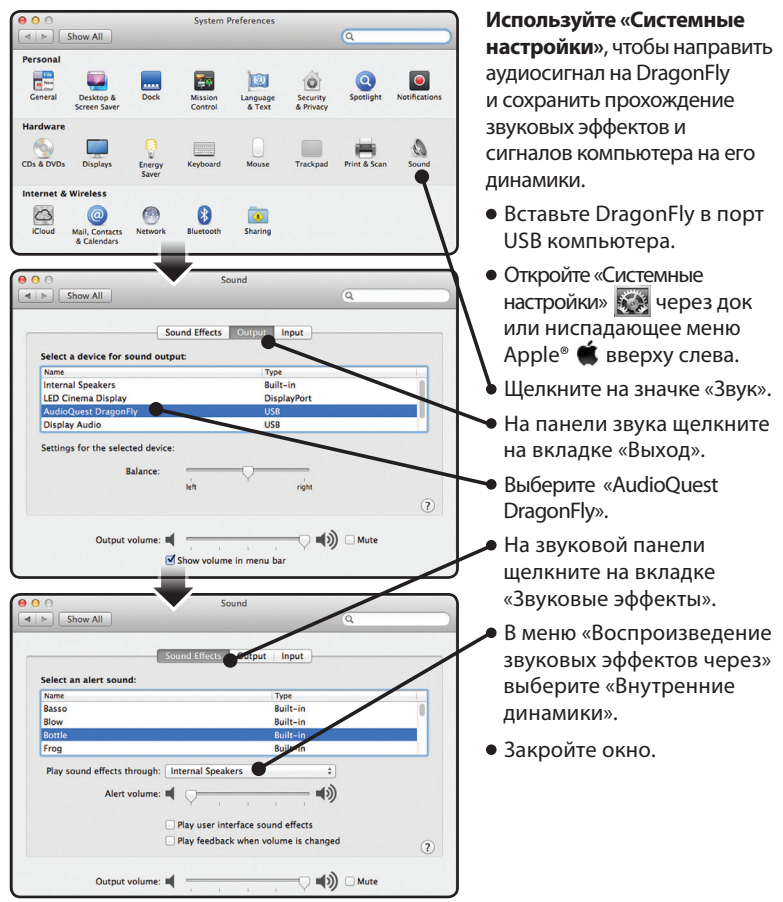

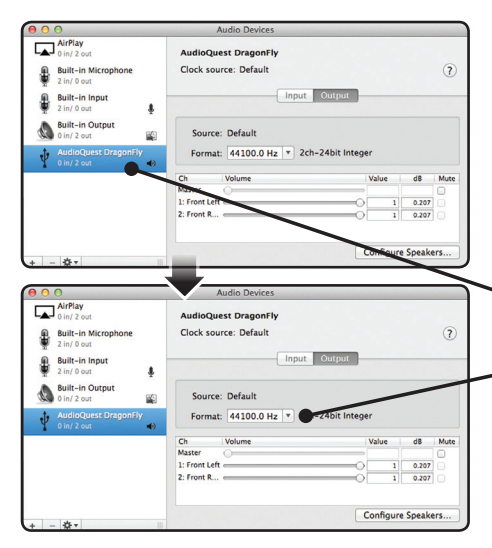

#### Почему важен выбор «Формат»?

В дисках CD используется формат 44100,0 Гц.

Сжатые музыкальные файлы MP3 и AAC и потоки аудиоданных обычно кодируются на одном из трех уровней качества – 128 кбит/с, 256 кбит/с (iTunes Plus) и 320 кбит/с – чаще всего они восстанавливаются как файлы 44100,0 Гц.

Многие скачиваемые музыкальные файлы и диски CD в формате Apple Lossless или FLAC восстанавливаются как файлы 44100,0 Гц.

Если ваши файлы с более высоким разрешением, важно правильно выбрать более высокую частоту дискретизации, чтобы максимально использовать преимущества этих файлов, и направить информацию в тот из двух «каналов синхронизации» DragonFly, который оптимизирован под данную частоту дискретизации.

#### Настройка функции «Настройка Audio MIDI» таким образом, чтобы аудиосигнал

образом, чтобы аудиосигнал компьютера воспроизводился через DragonFly.

- Откройте папку «Приложения», затем папку «Утилиты».
- В списке утилит двойным щелчком откройте «Настройка Audio MIDI».
- На панели «Аудиоустройства» щелкните на «AudioQuest DragonFly».
- Воспользуйтесь ниспадающим меню
   «Формат», чтобы выбрать частоту дискретизации
   – скорее всего 44100,0
   Гц; прочтите следующее разъяснение.

В некоторых программах (например, NPR) используется формат 48000,0 Гц. Эти файлы 24-бит/48000,0 Гц могут обеспечивать звучание, очень близкое к файлам с более высокой частотой дискретизации.

В некоторых файлах «с высоким разрешением» используется формат 88200,0 Гц, так как он кратен стандартной частоте дискретизации дисков CD.

В некоторых файлах «с высоким разрешением» используется формат 96000,0 Гц. так как он кратен частотам дискретизации дисков DVD, Blu-rays и частотам мира компьютеров.

Световые индикаторы DragonFly загораются разным цветом, указывая на его состояние или частоту дискретизации:

**Красный:** режим ожидания **Зеленый:** 44100.0 Гц **Голубой:** 48000.0 Гц **Желтый:** 88200.0 Гц **Пурпурный:** 96000.0 Гц

### Mac OS X - продолжение

| Ļ | AirPlay<br>0 in/ 2 out                 | AudioQuest DragonFly                       |                         |          |
|---|----------------------------------------|--------------------------------------------|-------------------------|----------|
| i | Built-in Microphone                    | Clock source: Default                      |                         | ?        |
| ł | Built-in Input<br>2 in/ 0 out          | Input Ou                                   | itput                   |          |
| ١ | Built-in Output                        | Source: Internal Speakers                  |                         |          |
| , | AudioQuest DragonFly                   | Fly Format: 44100.0 Hz * 2ch-24bit Integer |                         |          |
|   |                                        | Ch         Volume           Master         | Value<br>0.371<br>0.371 | dB Mute  |
| - | *·                                     |                                            | Configure               | Speakers |
|   | Configure device<br>Configure speakers |                                            |                         |          |
|   | Use this device for sou                | nd input                                   |                         |          |

Убедитесь, что звуковые эффекты воспроизводятся

через динамики компьютера, а не через DragonFly.

- В уже открытом окне «Аудиоустройства» щелкните сначала, чтобы выделить «Встроенный выход».
- Щелкните на значке
   шестеренки
   ниспадающего меню.

 Убедитесь, что пункт «Воспроизводить сигналы и звуковые эффекты через это устройство» затенен. В противном случае щелкните, чтобы выбрать его и чтобы значок () отображался рядом с пунктом «Встроенный выход».

Подключите миниатюрные или обычные наушники или кабель к усилителю или динамикам с усилителем, и вы готовы слушать музыку!

Чтобы познакомиться с расширенными руководствами по аудио настройке компьютера, включающими советы, подсказки и способы добиться максимального качества звука от iTunes при воспроизведении компьютерного сигнала, а также информацию и ссылки на другие приложения музыкальных плееров, такие как JRiver, foobar2000, Pure Music, Decibel и Amarra, посетите www.audioquest.com/DragonFly/Advanced. Там же вы найдете списки электроники и устройств, совместимых и не совместимых с DragonFly.

## Windows 7

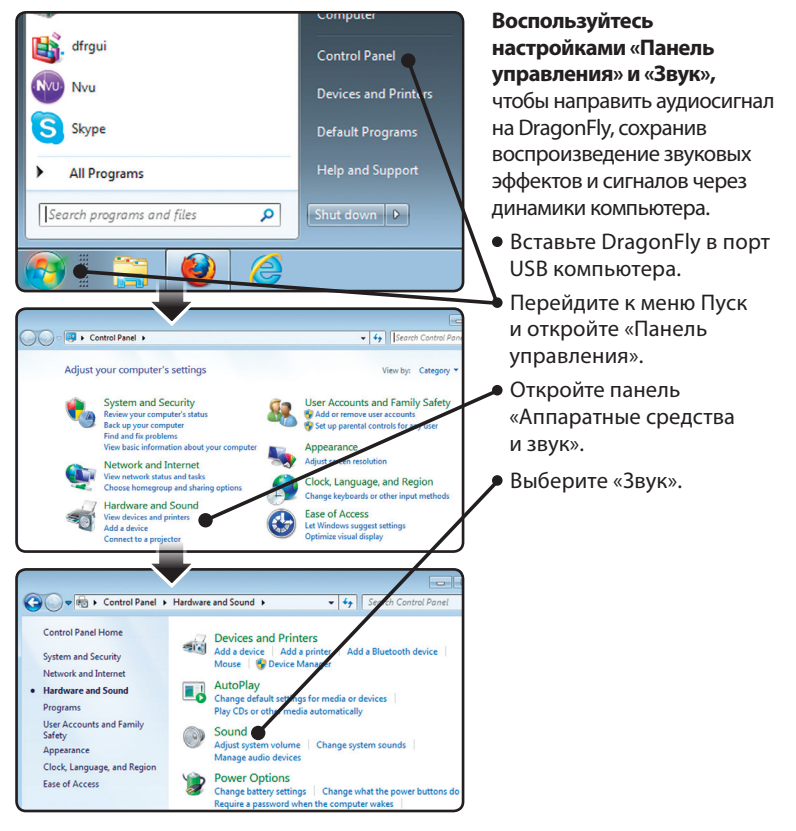

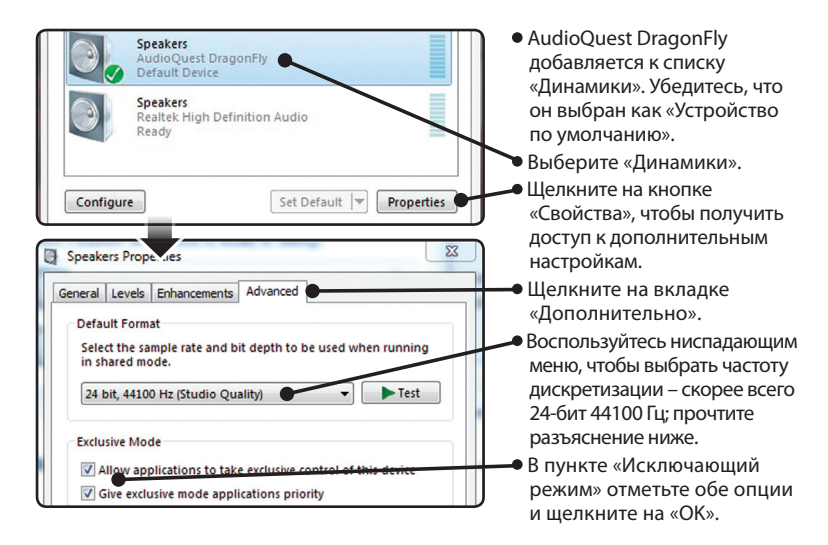

#### Почему важен выбор «Формат»?

В дисках CD используется формат 44100,0 Гц.

Сжатые музыкальные файлы МРЗ и ААС и потоки аудиоданных обычно кодируются на одном из трех уровней качества – 128 кбит/с, 256 кбит/с (iTunes Plus) и 320 кбит/с – чаще всего они восстанавливаются как файлы 44100,0 Гц.

Многие скачиваемые музыкальные файлы и диски CD в формате Apple Lossless или FLAC восстанавливаются как файлы 44100,0 Гц.

Если ваши файлы с более высоким разрешением, важно правильно выбрать более высокую частоту дискретизации, чтобы максимально использовать преимущества этих файлов, и направить информацию в тот из двух «каналов синхронизации» DragonFly, который оптимизирован под данную частоту дискретизации.

В некоторых программах (например, NPR) используется формат 48000,0 Гц. Эти файлы 24бит/48000,0 Гц могут обеспечивать звучание, очень близкое к файлам с более высокой частотой дискретизации.

В некоторых файлах «с высоким разрешением»

используется формат 88200 Гц, но в настоящее время Windows 7 не поддерживает эту частоту дискретизации. Для воспроизведения музыкальных файлов 88200 Гц пользователи Windows 7 должны выбирать 44100 Гц, 48000 Гц или 96000 Гц - как оптимальный выбор рекомендуется 44100 Гц. Совместимые с Windows альтернативные музыкальные плееры, такие как JRiver и бораг2000, воспроизводят файлы 88200 Гц с их исходной частотой дискретизации. Для получения поддержки или дополнительной информации об этих музыкальких плеерах посетите сайты jriver. сот или бораг2000.org.

В некоторых файлах «с высоким разрешением» используется формат 96000,0 Гц, так как он кратен частотам дискретизации дисков DVD, Blu-rays и частотам мира компьютеров.

Световые индикаторы DragonFly загораются разным цветом, указывая на его состояние или частоту дискретизации:

Красный: режим ожидания Зеленый: 44100.0 Гц Голубой: 48000.0 Гц Желтый: 88200.0 Гц Пурпурный: 96000.0 Гц

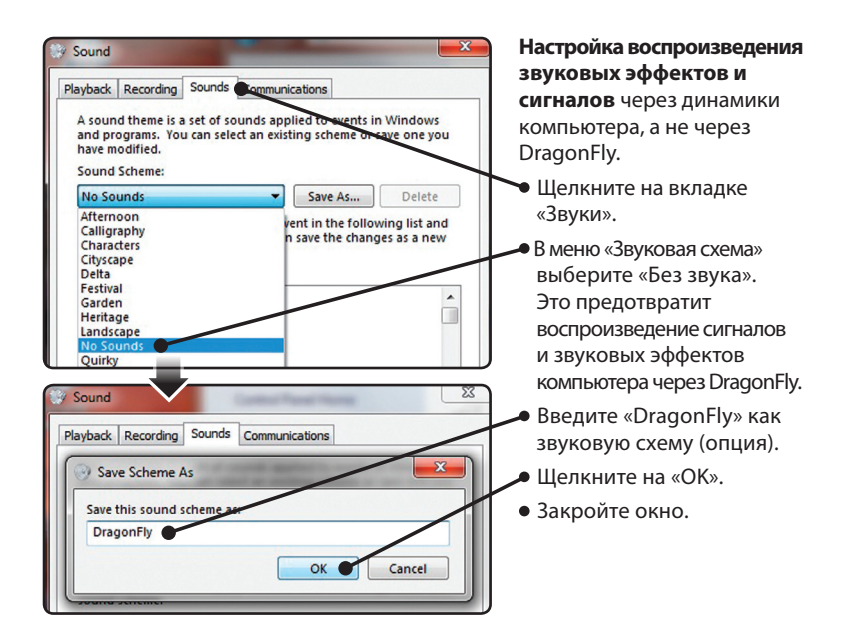

Подключите миниатюрные или обычные наушники или кабель к усилителю или динамикам с усилителем, и вы готовы слушать музыку!

Чтобы познакомиться с расширенными руководствами по аудио настройке компьютера, включающими советы, подсказки и способы добиться максимального качества звука от iTunes при воспроизведении компьютерного сигнала, а также информацию и ссылки на другие приложения музыкальных плееров, такие как JRiver, foobar2000, Pure Music, Decibel и Amarra, посетите www.audioquest.com/DragonFly/Advanced. Там же вы найдете списки электроники и устройств, совместимых и не совместимых с DragonFly.

# Windows XP

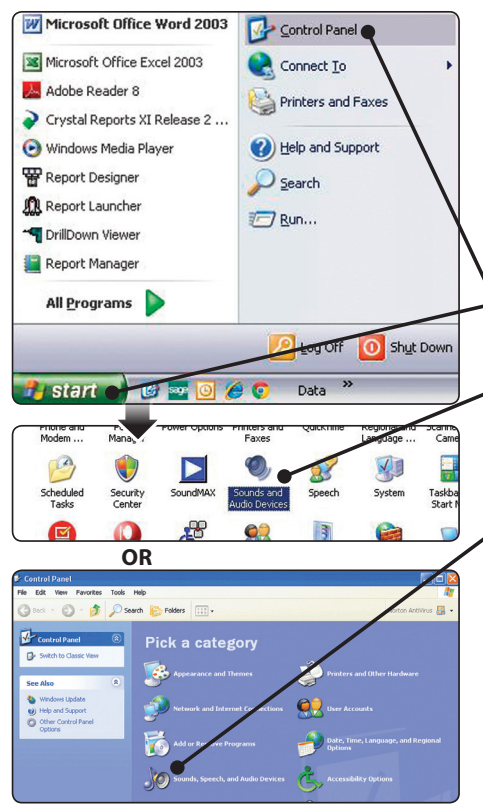

Настройка меню «Звуки и аудиоустройства» таким образом, чтобы направить аудиосигнал на DragonFly, сохранив воспроизведение звуковых эффектов и сигналов через динамики компьютера.

- Вставьте DragonFly в порт USB компьютера.
  - Перейдите к меню Пуск и откройте «Панель управления».
- При использовании классического представления откройте панель «Звуки и аудиоустройства».
- При использовании представления в виде списка категорий откройте «Звуки, речь и аудиоустройства», затем откройте «Звуки и аудиоустройства».

| Sounds and Audio Devices Properties                                                                                                    | — Выберите вкладку «Аудио».                                                                            |  |  |
|----------------------------------------------------------------------------------------------------|----------------------------------------------------------------------------------------------------|--|--|
| Volume Sounds Audio Voice Hardware<br>Sound playback<br>Default device:<br>AudioDuest DragonFly<br>Volume Advanced                                  | В пункте «Воспроизведение<br>звука» выберите Audioquest<br>DragonFly как «Устройство<br>по умолчанию». |  |  |
| Sounds and Audio Devices Properties                                                                                                    | Настройка воспроизведения                                                                              |  |  |
| Volume Sounds Audio Voice Hardware                                                                                                    | сигналов через динамики                                                                                |  |  |
| A sound scheme is a set of sounds applied to events in Windows<br>and programs. You can select an existing scheme or save one you<br>have modified. | компьютера, а не через<br>DragonFly.                                                                   |  |  |
| Sound scheme:                                                                                                    | Щелкните на вкладке<br>«Звики»                                                                         |  |  |
| Save As Delete                                                                                                    | • В меню «Звуковая схема»                                                                              |  |  |
| Default Beep                                                                                                    | выберите «Без звука».                                                                                  |  |  |
| Sounds:                                                                                                    | Это предотвратит                                                                                       |  |  |
| Browse                                                                                                    | воспроизведение сигналов                                                                               |  |  |
|                                                                                                    | компьютера через DragonFly.                                                                            |  |  |
|                                                                                                    | — Шелкните на «ОК».                                                                                    |  |  |

Подключите миниатюрные или обычные наушники или кабель к усилителю или динамикам с усилителем, и вы готовы слушать музыку!

Чтобы познакомиться с расширенными руководствами по аудио настройке компьютера, включающими советы, подсказки и способы добиться максимального качества звука от iTunes при воспроизведении компьютерного сигнала, а также информацию и ссылки на другие приложения музыкальных плееров, такие как JRiver, foobar2000, Pure Music, Decibel и Amarra, посетите www.audioquest.com/DragonFly/Advanced. Там же вы найдете списки электроники и устройств, совместимых и не совместимых с DragonFly.

### Как добиться наилучших результатов от DragonFly

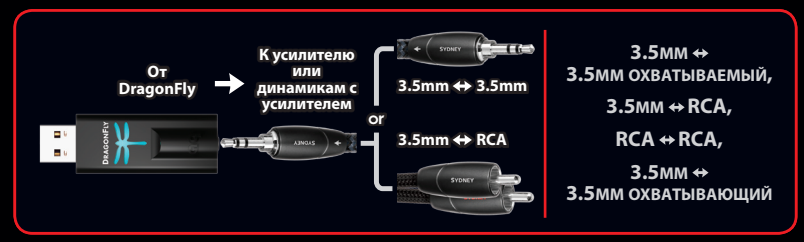

#### Предлагается 8 следующих уровней качества:

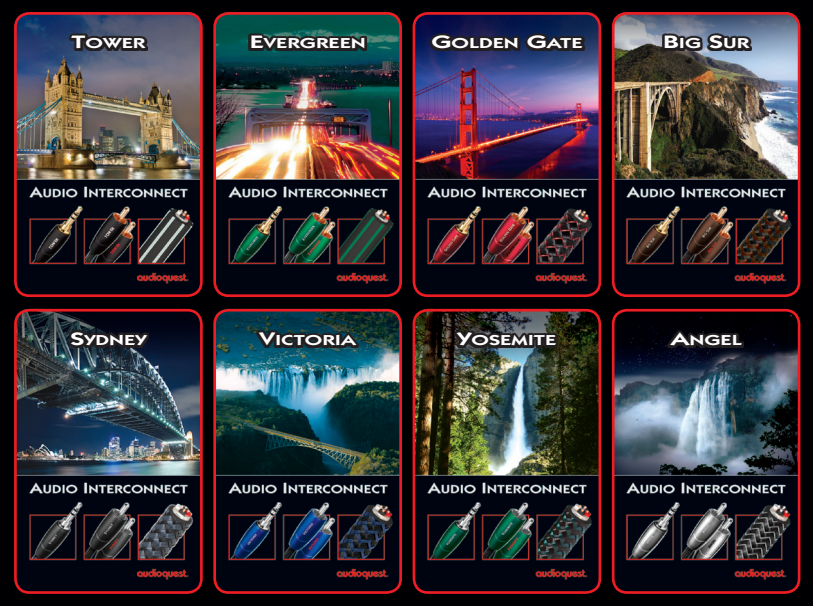

©2012 AudioQuest 2621 White Road, Irvine CA 92614 USA Tel (CШA): 949.585.0111 Tel (EC): +31.165.54.1404 www.audioguest.com

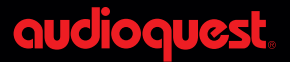